## Index:

#### Navigating the Android Menus

| 1. | Using the Remote                                         | (page 1) |
|----|----------------------------------------------------------|----------|
| 2. | Connecting Your Android Box to your internet using Wi-Fi | (page 2) |
| 3. | Connecting Your Android Box to internet using a cable    | (")      |
| 4. | Removing Android APKS (apps)                             | (page 3) |

# Navigating the Android Menus

#### Using the Remote

**1**) Connecting power to the device will take you to the **Android menu**. Pressing the "**Home**" button will return you to the Android menu.

2) Use the "Up, Down, Left, Right" arrow buttons to high light menu items then press the "OK" to select it

3) Use the "back arrow" button to return to the previous menu

4) Press the "mouse" button to turn the mouse feature On and Of

5) With the mouse feature enabled you now press and hold the "Up,Down, Left, Right" arrow buttons to move the cursor to what you want to select.

**6)** watch out for the "**mute**" and "**Volume buttons**" on the remote. You don't want to have the volume low on the remote then have to crank the volume from the TV to compensate.

#### **Connecting Your Android Box to your internet using Wi-Fi**

1) Power on the android box and the Android Menu will appear

2) Using the arrow keys (or the mouse) to highlight the "**Settings**" App then press "**OK**" (or enter)

3) If you do not see the "Network icon" high light "Common" then select "More Settings"

- 4) highlight the "Network" icon then press "OK" (or enter)
- 5) high light "Wi-Fi" then press "OK" (or enter)
- 6) high light "Wi-Fi device" then select "On" to turn on Wi-Fi

Now you will see a list of wireless networks. Choose the network you wish to connect to and enter the password then select the "blue button with the > symbol" (or press "enter" on a key board). If done correctly it will say "**Connected Successfully**"

#### Connecting Your Android Box to internet using a cable

If Wi-Fi has been turned On then it may not connect using a cable unless you turn off the Wi-Fi.

To <u>turn off Wi-Fi</u> (do Steps 1) through 5) then on step 6) select "Off" instead of "On"

#### 1) plug the network cable into the android

2) **verify that the network is connected** do steps 1) to 4) Make sure that it says Ethernet Connected

### Removing Existing Android APPs (Apk's)

Go to the android menu

Select "Settings"

Select "Apps"

Select "the app" you wish to remove

Select "Uninstall" next to the app you wish to remove

Select "Ok"

page 3